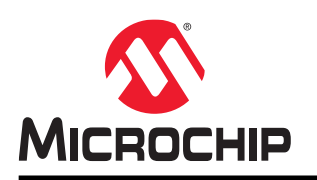

# Home Automation -Automatic Blinds

## **Home Automation - Automatic Blinds**

#### Introduction

Author: Johan Lofstad, Microchip Technology Inc.

This document presents an "Automatic Blinds" design using the AVR<sup>®</sup>-IoT WG Board, a MikroElektronika Stepper 2 Click and a stepper motor. All of these parts bundled together is the **Home Automation Kit**. The blinds can be controlled from a web interface in the cloud. As there are no sensors to detect when the blinds are fully extended, there is a need to calibrate a start/stop position. A calibration sequence is included to handle this issue. It is recommended to read the Getting Started with the Home Automation kit before proceeding, found here: http://www.microchip.com/DS50002957.

**Tip:** The finished source code can be accessed at https://start.atmel.com/#examples under the name AVR IoT WG Sensor Node with Stepper 2 Click. Under "Example Configuration", select AUTOMATIC BLINDS.

| <b>1</b> - <b>1</b> - | 9 |
|-----------------------|---|

**Tip:** 3D models of a Miniature Blinds can be downloaded at <a href="https://github.com/microchip-pic-avr-solutions/avr-home-automation-3d-models">https://github.com/microchip-pic-avr-solutions/avr-home-automation-3d-models</a>. These miniature blinds can be printed and used to test the system presented in this user guide.

### **Table of Contents**

| Introduction1                             |                                                         |  |
|-------------------------------------------|---------------------------------------------------------|--|
| 1.                                        | System Design                                           |  |
|                                           | 1.1. Adding a new Command to the Command Line Interface |  |
| 2.                                        | Revision History                                        |  |
| The                                       | Microchip Website                                       |  |
| Product Change Notification Service8      |                                                         |  |
| Customer Support                          |                                                         |  |
| Microchip Devices Code Protection Feature |                                                         |  |
| Leg                                       | al Notice                                               |  |
| Trademarks9                               |                                                         |  |
| Quality Management System9                |                                                         |  |
| Worldwide Sales and Service               |                                                         |  |

#### 1. System Design

The automatic blinds have the following specifications:

- The blinds can be controlled remotely from the cloud
- The blinds can be controlled locally from a Command Line Interface (CLI)
- · The blinds can go to any position between winded all the way up and fully extended
- The input to the system is a position between 0 and 100. Zero represents winded all the way up, and 100 represents fully extended
- · The user can calibrate the blinds for her/his setup
- The system remembers its state through a power loss

Precision is a major advantage of using a stepper motor. For every step, the number of degrees moved is known exactly. Due to this unique property, the motor can be controlled in an open loop. There is no need for any sensors to track the position of the motor, as the position can always be deducted as long as the starting position is known. The following code steps precisely:

```
// For all steps, do one pulse
for(uint16_t i = 0; i < number_of_steps; i++) {
    MOTOR_ST_toggle_level();
    __delay_ms(1);
    MOTOR_ST_toggle_level();
    __delay_ms(1);
}</pre>
```

Whenever the stepper motor rotates, the blinds are extended a fixed distance. The number of rotations required to extend the blinds fully is found through an initial calibration sequence. The calibration sequence is accessed through the command line interface the AVR<sup>®</sup>-IoT Board is shipped with. The blinds are set in their initial position, winded up. When the calibration sequence starts, the motor rotates X steps every second until a stop command is received. The number of accumulated steps is saved as "max position" and is the number of rotations to go from position zero (fully winded) to fully extended. A flowchart of this calibration sequence can be seen in Figure 1-1. A calibration is started through a "calibration" command in the CLI.

#### Figure 1-1. Flowchart of the Calibration Sequence

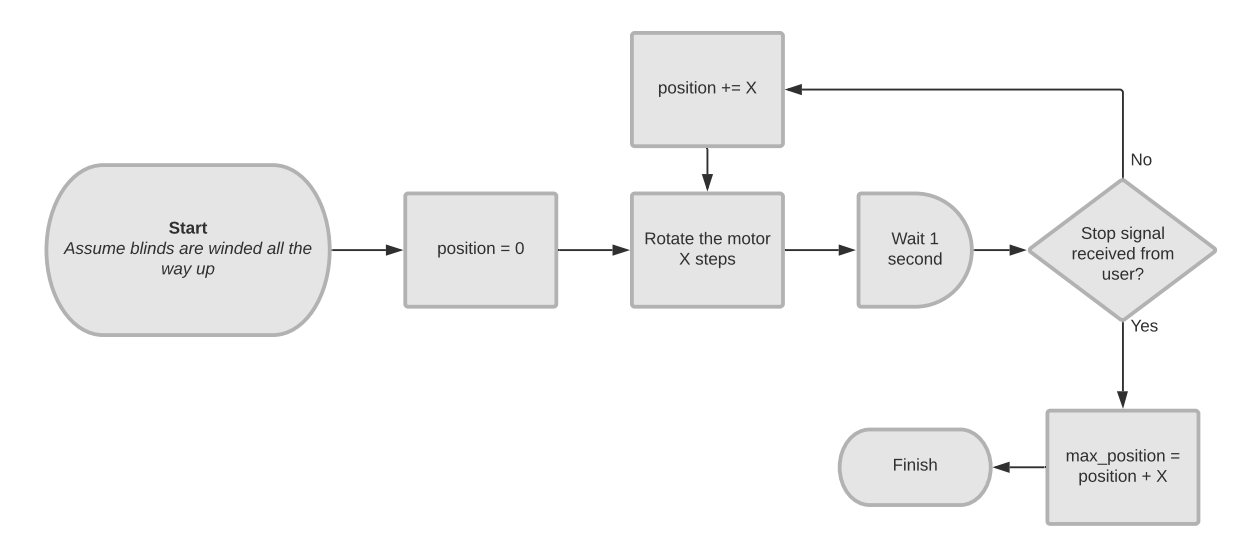

The input to the system is a position between 0 and 100. Zero represents winded up, and 100 represents fully extended. To control the system from the cloud, open the AVR®-IoT landing page by opening "CLICK\_ME.HTM" in the Curiosity Drive and adding a "position" slider, as shown in Figure Figure 1-2. When the "Send to Device" button is pressed, the position slider value is sent as a JSON message. This is done in the same manner as the speed slider

## Home Automation - Automatic Blinds System Design

from the Getting Started guide, which explains the sending and receiving of messages in more detail. The following code is called whenever a position is received from the cloud.

```
void blinds_goto_position(uint16_t position){
    if(position > max_position()){
    return;
    }
    uint16_t steps_to_take;
    if(position > current_position()){
    motor_set_direction(MOTOR_DIRECTION_COUNTER_CLOCKWISE);
    steps_to_take = position - current_position();
    }else{
    motor_set_direction(MOTOR_DIRECTION_CLOCKWISE);
    steps_to_take = current_position() - position;
    }
    motor_step_precise(steps_to_take, true);
    write_current_position(position);
}
```

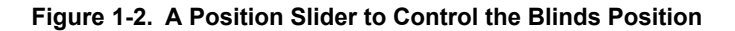

| Sliders               |        | Add Slider    |
|-----------------------|--------|---------------|
| position <sup>亿</sup> |        | Current: 24 📋 |
| Min 0                 | Step 1 | Max 100       |
|                       |        |               |

The *max\_position* and *current\_position* variables are stored in the EEPROM, persisting through a power loss. A driver for writing to Flash and EEPROM can be found in Atmel START under the name "Flash". It provides *FLASH\_0\_read\_eeprom\_byte(eeprom\_adr\_t eeprom\_adr)* and *FLASH\_0\_write\_eeprom\_byte(eeprom\_adr\_t eeprom\_adr)* and *FLASH\_0\_write\_eeprom\_byte(eeprom\_adr\_t eeprom\_adr)*. Notice that they read and write in eight bits, while the position is stored as a 16-bit integer. It is necessary to do some bit-shifting.

```
#define MAX_POS_ADDRESS (24)
#define CUR_POS_ADDRESS (26)
static inline uint16_t max_position(void) {
    return FLASH_0_read_eeprom_byte(MAX_POS_ADDRESS + 1) |
 (FLASH_0_read_eeprom_byte(MAX_POS_ADDRESS) << 8);
}
static inline void write_max_position(uint16_t position) {
    FLASH_0_write_eeprom_byte(MAX_POS_ADDRESS + 1, position & 0xFF);
    FLASH_0_write_eeprom_byte(MAX_POS_ADDRESS, position >> 8);
}
```

#### 1.1 Adding a new Command to the Command Line Interface

As mentioned in the Getting Started Guide, the AVR<sup>®</sup>-IoT Boards firmware ships with a Command Line Interface (CLI). This section explains how to add a new command to initiate the calibration sequence described in Figure 1-1.

## Home Automation - Automatic Blinds System Design

The source code for the CLI can be found under cli/cli.c. The first step is making the function which is called when our command is issued:

```
static void calibrate_blinds(char *pArg){
    blinds_calibrate();
}
```

The \**pArg* argument is a pointer to any supplied argument in the command line. For instance, *calibrate 200* would make \**pArg* = 200. Next, the command must be added to *const struct cmd commands*[].

To access the command line, a tool such as the **MPLAB® Data Visualizer** can be used. It can be downloaded at https://gallery.microchip.com/packages?q=MPLAB-Data-Visualizer. When opened, initiate a connection to the COM port of the AVR®-IoT Board by clicking the "play icon" on the left-hand side. At the right-hand side of the terminal, find "Source" under "Input" and select the COM port. See Figure 1-3.

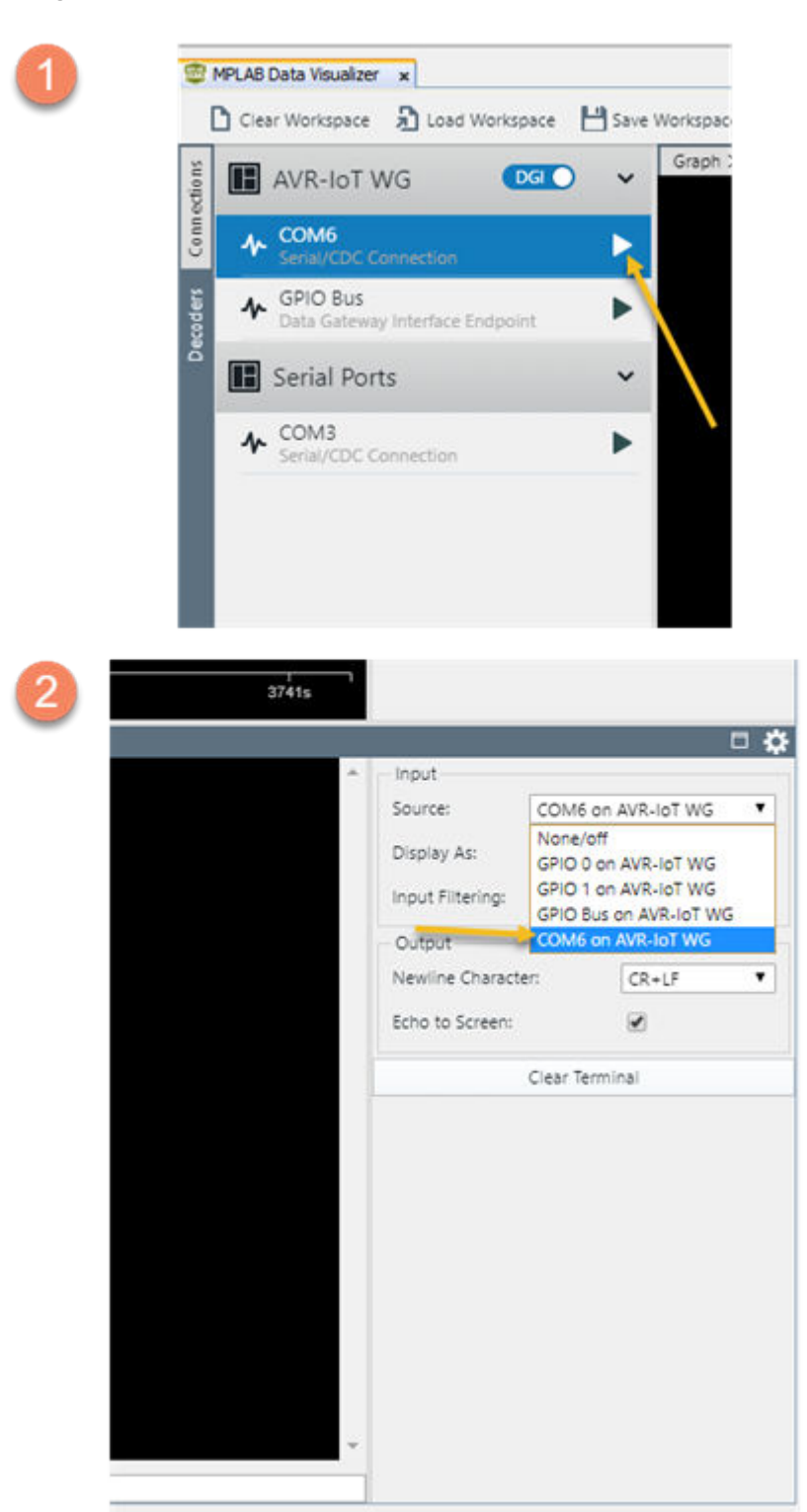

Figure 1-3. Opening a Command Line Link in MPLAB® X Data Visualizer

## 2. Revision History

| Doc. Rev. | Date    | Comments                 |
|-----------|---------|--------------------------|
| A         | 02/2020 | Initial document release |

#### The Microchip Website

Microchip provides online support via our website at http://www.microchip.com/. This website is used to make files and information easily available to customers. Some of the content available includes:

- Product Support Data sheets and errata, application notes and sample programs, design resources, user's
  guides and hardware support documents, latest software releases and archived software
- General Technical Support Frequently Asked Questions (FAQs), technical support requests, online discussion groups, Microchip design partner program member listing
- **Business of Microchip** Product selector and ordering guides, latest Microchip press releases, listing of seminars and events, listings of Microchip sales offices, distributors and factory representatives

### **Product Change Notification Service**

Microchip's product change notification service helps keep customers current on Microchip products. Subscribers will receive email notification whenever there are changes, updates, revisions or errata related to a specified product family or development tool of interest.

To register, go to http://www.microchip.com/pcn and follow the registration instructions.

## **Customer Support**

Users of Microchip products can receive assistance through several channels:

- Distributor or Representative
- Local Sales Office
- Embedded Solutions Engineer (ESE)
- Technical Support

Customers should contact their distributor, representative or ESE for support. Local sales offices are also available to help customers. A listing of sales offices and locations is included in this document.

Technical support is available through the website at: http://www.microchip.com/support

### Microchip Devices Code Protection Feature

Note the following details of the code protection feature on Microchip devices:

- · Microchip products meet the specification contained in their particular Microchip Data Sheet.
- Microchip believes that its family of products is one of the most secure families of its kind on the market today, when used in the intended manner and under normal conditions.
- There are dishonest and possibly illegal methods used to breach the code protection feature. All of these methods, to our knowledge, require using the Microchip products in a manner outside the operating specifications contained in Microchip's Data Sheets. Most likely, the person doing so is engaged in theft of intellectual property.
- · Microchip is willing to work with the customer who is concerned about the integrity of their code.
- Neither Microchip nor any other semiconductor manufacturer can guarantee the security of their code. Code protection does not mean that we are guaranteeing the product as "unbreakable."

Code protection is constantly evolving. We at Microchip are committed to continuously improving the code protection features of our products. Attempts to break Microchip's code protection feature may be a violation of the Digital Millennium Copyright Act. If such acts allow unauthorized access to your software or other copyrighted work, you may have a right to sue for relief under that Act.

#### Legal Notice

Information contained in this publication regarding device applications and the like is provided only for your convenience and may be superseded by updates. It is your responsibility to ensure that your application meets with

your specifications. MICROCHIP MAKES NO REPRESENTATIONS OR WARRANTIES OF ANY KIND WHETHER EXPRESS OR IMPLIED, WRITTEN OR ORAL, STATUTORY OR OTHERWISE, RELATED TO THE INFORMATION, INCLUDING BUT NOT LIMITED TO ITS CONDITION, QUALITY, PERFORMANCE, MERCHANTABILITY OR FITNESS FOR PURPOSE. Microchip disclaims all liability arising from this information and its use. Use of Microchip devices in life support and/or safety applications is entirely at the buyer's risk, and the buyer agrees to defend, indemnify and hold harmless Microchip from any and all damages, claims, suits, or expenses resulting from such use. No licenses are conveyed, implicitly or otherwise, under any Microchip intellectual property rights unless otherwise stated.

#### Trademarks

The Microchip name and logo, the Microchip logo, Adaptec, AnyRate, AVR, AVR logo, AVR Freaks, BesTime, BitCloud, chipKIT, chipKIT logo, CryptoMemory, CryptoRF, dsPIC, FlashFlex, flexPWR, HELDO, IGLOO, JukeBlox, KeeLoq, Kleer, LANCheck, LinkMD, maXStylus, maXTouch, MediaLB, megaAVR, Microsemi, Microsemi logo, MOST, MOST logo, MPLAB, OptoLyzer, PackeTime, PIC, picoPower, PICSTART, PIC32 logo, PolarFire, Prochip Designer, QTouch, SAM-BA, SenGenuity, SpyNIC, SST, SST Logo, SuperFlash, Symmetricom, SyncServer, Tachyon, TempTrackr, TimeSource, tinyAVR, UNI/O, Vectron, and XMEGA are registered trademarks of Microchip Technology Incorporated in the U.S.A. and other countries.

APT, ClockWorks, The Embedded Control Solutions Company, EtherSynch, FlashTec, Hyper Speed Control, HyperLight Load, IntelliMOS, Libero, motorBench, mTouch, Powermite 3, Precision Edge, ProASIC, ProASIC Plus, ProASIC Plus logo, Quiet-Wire, SmartFusion, SyncWorld, Temux, TimeCesium, TimeHub, TimePictra, TimeProvider, Vite, WinPath, and ZL are registered trademarks of Microchip Technology Incorporated in the U.S.A.

Adjacent Key Suppression, AKS, Analog-for-the-Digital Age, Any Capacitor, AnyIn, AnyOut, BlueSky, BodyCom, CodeGuard, CryptoAuthentication, CryptoAutomotive, CryptoCompanion, CryptoController, dsPICDEM, dsPICDEM.net, Dynamic Average Matching, DAM, ECAN, EtherGREEN, In-Circuit Serial Programming, ICSP, INICnet, Inter-Chip Connectivity, JitterBlocker, KleerNet, KleerNet logo, memBrain, Mindi, MiWi, MPASM, MPF, MPLAB Certified logo, MPLIB, MPLINK, MultiTRAK, NetDetach, Omniscient Code Generation, PICDEM, PICDEM.net, PICkit, PICtail, PowerSmart, PureSilicon, QMatrix, REAL ICE, Ripple Blocker, SAM-ICE, Serial Quad I/O, SMART-I.S., SQI, SuperSwitcher, SuperSwitcher II, Total Endurance, TSHARC, USBCheck, VariSense, ViewSpan, WiperLock, Wireless DNA, and ZENA are trademarks of Microchip Technology Incorporated in the U.S.A. and other countries.

SQTP is a service mark of Microchip Technology Incorporated in the U.S.A.

The Adaptec logo, Frequency on Demand, Silicon Storage Technology, and Symmcom are registered trademarks of Microchip Technology Inc. in other countries.

GestIC is a registered trademark of Microchip Technology Germany II GmbH & Co. KG, a subsidiary of Microchip Technology Inc., in other countries.

All other trademarks mentioned herein are property of their respective companies.

© 2020, Microchip Technology Incorporated, Printed in the U.S.A., All Rights Reserved.

ISBN: 978-1-5224-5593-6

#### **Quality Management System**

For information regarding Microchip's Quality Management Systems, please visit http://www.microchip.com/quality.

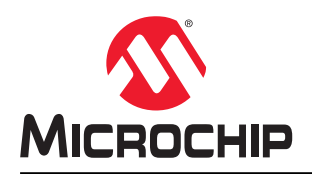

## **Worldwide Sales and Service**

| AMERICAS                         | ASIA/PACIFIC          | ASIA/PACIFIC             | EUROPE                |
|----------------------------------|-----------------------|--------------------------|-----------------------|
| Corporate Office                 | Australia - Sydnev    | India - Bangalore        | Austria - Wels        |
| 2355 West Chandler Blvd.         | Tel: 61-2-9868-6733   | Tel: 91-80-3090-4444     | Tel: 43-7242-2244-39  |
| Chandler, AZ 85224-6199          | China - Beiiing       | India - New Delhi        | Fax: 43-7242-2244-393 |
| Tel: 480-792-7200                | Tel: 86-10-8569-7000  | Tel: 91-11-4160-8631     | Denmark - Copenhagen  |
| Fax: 480-792-7277                | China - Chengdu       | India - Pune             | Tel: 45-4450-2828     |
| Technical Support:               | Tel: 86-28-8665-5511  | Tel: 91-20-4121-0141     | Fax: 45-4485-2829     |
| http://www.microchip.com/support | China - Chongging     | Japan - Osaka            | Finland - Espoo       |
| Web Address:                     | Tel: 86-23-8980-9588  | Tel: 81-6-6152-7160      | Tel: 358-9-4520-820   |
| http://www.microchip.com         | China - Dongguan      | Japan - Tokyo            | France - Paris        |
| Atlanta                          | Tel: 86-769-8702-9880 | Tel: 81-3-6880- 3770     | Tel: 33-1-69-53-63-20 |
| Duluth. GA                       | China - Guangzhou     | Korea - Daegu            | Fax: 33-1-69-30-90-79 |
| Tel: 678-957-9614                | Tel: 86-20-8755-8029  | Tel: 82-53-744-4301      | Germany - Garching    |
| Fax: 678-957-1455                | China - Hangzhou      | Korea - Seoul            | Tel: 49-8931-9700     |
| Austin. TX                       | Tel: 86-571-8792-8115 | Tel: 82-2-554-7200       | Germany - Haan        |
| Tel: 512-257-3370                | China - Hong Kong SAR | Malaysia - Kuala Lumpur  | Tel: 49-2129-3766400  |
| Boston                           | Tel: 852-2943-5100    | Tel: 60-3-7651-7906      | Germany - Heilbronn   |
| Westborough MA                   | China - Naniing       | Malaysia - Penang        | Tel: 49-7131-72400    |
| Tel: 774-760-0087                | Tel: 86-25-8473-2460  | Tel: 60-4-227-8870       | Germany - Karlsruhe   |
| Fax: 774-760-0088                | China - Qingdao       | Philippines - Manila     | Tel: 49-721-625370    |
| Chicago                          | Tel: 86-532-8502-7355 | Tel: 63-2-634-9065       | Germany - Munich      |
| Itasca II                        | China - Shanghai      | Singapore                | Tel: 49-89-627-144-0  |
| Tel: 630-285-0071                | Tel: 86-21-3326-8000  | Tel: 65-6334-8870        | Fax: 49-89-627-144-44 |
| Eax: 630-285-0075                | China - Shenyang      | Taiwan - Hsin Chu        | Germany - Rosenheim   |
| Dallas                           | Tel: 86-24-2334-2829  | Tel: 886-3-577-8366      | Tel: 49-8031-354-560  |
| Addison TX                       | China - Shenzhen      | Taiwan - Kaobsiung       | Israel - Ra'anana     |
| Tel: 972-818-7423                | Tel: 86-755-8864-2200 | Tel: 886-7-213-7830      | Tel: 972-9-744-7705   |
| Fax: 972-818-2924                | China - Suzhou        | Taiwan - Tainei          | Italy - Milan         |
| Detroit                          | Tel: 86-186-6233-1526 | Tel: 886-2-2508-8600     | Tel: 39-0331-742611   |
| Novi MI                          | China - Wuhan         | Thailand - Bangkok       | Fax: 39-0331-466781   |
| Tel: 248-848-4000                | Tel: 86-27-5980-5300  | Tel: 66-2-694-1351       | Italy - Padova        |
| Houston, TX                      | China - Xian          | Vietnam - Ho Chi Minh    | Tel: 39-049-7625286   |
| Tel: 281-894-5983                | Tel: 86-29-8833-7252  | Tel: 84-28-5448-2100     | Netherlands - Drunen  |
| Indianapolis                     | China - Xiamen        | 10.1 0 1 20 0 1 10 2 100 | Tel: 31-416-690399    |
| Noblesville IN                   | Tel: 86-592-2388138   |                          | Fax: 31-416-690340    |
| Tel: 317-773-8323                | China - Zhuhai        |                          | Norway - Trondheim    |
| Fax: 317-773-5453                | Tel: 86-756-3210040   |                          | Tel: 47-72884388      |
| Tel: 317-536-2380                |                       |                          | Poland - Warsaw       |
| Los Angeles                      |                       |                          | Tel: 48-22-3325737    |
| Mission Vielo CA                 |                       |                          | Romania - Bucharest   |
| Tel: 949-462-9523                |                       |                          | Tel: 40-21-407-87-50  |
| Fax: 949-462-9608                |                       |                          | Spain - Madrid        |
| Tel: 951-273-7800                |                       |                          | Tel: 34-91-708-08-90  |
| Raleigh NC                       |                       |                          | Fax: 34-91-708-08-91  |
| Tel: 919-844-7510                |                       |                          | Sweden - Gothenberg   |
| New York, NY                     |                       |                          | Tel: 46-31-704-60-40  |
| Tel: 631-435-6000                |                       |                          | Sweden - Stockholm    |
| San Jose, CA                     |                       |                          | Tel: 46-8-5090-4654   |
| Tel: 408-735-9110                |                       |                          | IIK - Wokingham       |
| Tel: 408-436-4270                |                       |                          | Tel: 44-118-921-5800  |
| Canada - Toronto                 |                       |                          | Fax: 44-118-921-5820  |
| Tel: 905_695_1980                |                       |                          | 1 ax. ++-110-321-3020 |
| Fax: 905-695-2078                |                       |                          |                       |
| 1 an. 300-030-2010               |                       |                          |                       |